## GO by Spark - How to duplicate a group request?

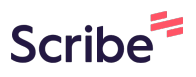

The group functionality works to assist in managing group operations including transparent communication between all departments and ability to book group space in your property.

| <b>1</b> Na | avigate to your GC | O Software URL and | l open the Group Functionality. |      |
|-------------|--------------------|--------------------|---------------------------------|------|
|             |                    |                    | 5 🖌 111 11 11 11 1              | * #  |
| ON          | ARRIVAL            | DEPARTURE          | TEMPLATES                       | ΑϹΤΙ |
|             |                    | 05:00pm            | - Events - Venue Data           | :=   |
|             |                    |                    | % Events % Venue Data           | :=   |
| n           | 11:00am            | 07:00pm            | 🖇 Events 🛛 🖏 Venue Data         | =    |
|             |                    |                    |                                 |      |

To duplicate a booking request, simply click the "Duplicate" icon in the Action column for the corresponding request. This will replicate the exact Group and 2 Booking Request details.

| DAY | VENUE                          | MARKERS                                                                                 | DATE                                                                                                    | ТІМЕ                                                                                                    | STATUS                                                                                                    | ACTIONS                                                                                                    |
|-----|--------------------------------|-----------------------------------------------------------------------------------------|----------------------------------------------------------------------------------------------------|----------------------------------------------------------------------------------------------------|----------------------------------------------------------------------------------------------------|----------------------------------------------------------------------------------------------------|
| 2   | Butler<br>Suites<br>(archived) | No markers                                                                              | 6/18/2019                                                                                                    | 09:00am -<br>01:00pm                                                                                                    | APPROVED                                                                                                    | 2ª C                                                                                                    |
| 1   | Art Gallery                    | No markers                                                                              | 2/22/2020                                                                                                    | 06:45pm -<br>11:00pm                                                                                                    | APPROVED                                                                                                    | ¥" C d                                                                                                    |
| 1   | Art Gallery                    | No markers                                                                              | 2/22/2020                                                                                                    | 06:45pm -<br>11:00pm                                                                                                    | APPROVED                                                                                                    | ∡" ૯ d                                                                                                    |
| 1   | Reception,<br>Tour Desk        | No markers                                                                              | 6/17/2019                                                                                                    | 12:30pm -<br>12:45pm                                                                                                    | MODIFIED                                                                                                    | ∠" © (                                                                                                    |
|     | <b>DAY</b> 2 1 1 1             | DAYVENUE2Butler<br>Suites<br>(archived)1Art Gallery1Art Gallery1Reception,<br>Tour Desk | DAYVENUEMARKERS2Butler<br>Suites<br>(archived)No markers1Art GalleryNo markers1Art GalleryNo markers1Reception,<br>Tour DeskNo markers | DAYVENUEMARKERSDATE2Butler<br>Suites<br>(archived)No markers6/18/20191Art GalleryNo markers2/22/20201Art GalleryNo markers2/22/20201Reception,<br>Tour DeskNo markers6/17/2019 | DAYVENUEMARKERSDATETIME2Butler<br>Suites<br>(archived)No markers6/18/201909:00am -<br>01:00pm1Art GalleryNo markers2/22/202006:45pm -<br>11:00pm1Art GalleryNo markers2/22/202006:45pm -<br>11:00pm1Reception,<br>Tour DeskNo markers6/17/201912:30pm -<br>12:45pm | DAYVENUEMARKERSDATETIMESTATUS2Butler<br>Suites<br>(archived)No markers6/18/201909:00am -<br>01:00pmAPPROVED1Art GalleryNo markers2/22/202006:45pm -<br>11:00pmAPPROVED1Reception,<br>Tour DeskNo markers6/17/201912:30pm -<br>12:45pmMODIFIED |

3 Make any necessary changes, then click **"Next"** at the bottom to proceed.

| Café     3     50       Avenir Restaurant     4     100       Grill     5     35                                                                                |      |
|----------------------------------------------------------------------------------------------------|------|
| Avenir Restaurant     4     100                                                                                                    |      |
| Grill 5 35                                                                                                    |      |
|                                                                                                    |      |
| Pool 5 85                                                                                                    |      |
| Pool Bar 5 50                                                                                                    |      |
| ay Fitness Center 5 150                                                                                                    |      |
| - Teen Club 5 45                                                                                                    |      |
| Ver     Group Selected: John Pierre II     Go Back     Next: Enter Booking Deta       Ver     Date Selected: 6/18/2019     Go Back     Next: Enter Booking Deta | iils |
| Venue Selected: Butler Suites (archived)                                                                                                    |      |

## How to change the Group while keeping the Group Request (Activity)?

## 4 If you'd like to change the Group for this activity, click **"Go Back"** to assign it to a different Group.

|      | t Si |                                                             | NAME                                                                               |                     | DATE           | DEPARTING         | DAYS               |
|------|------|-------------------------------------------------------------|------------------------------------------------------------------------------------|---------------------|----------------|-------------------|--------------------|
|      | 11   | ~                                                           | COZUMEL 01                                                                         |                     | 6/17/2019      | Miami             | 8                  |
|      | liar |                                                             | DATE                                                                               | DAY                 | LOCATION       | ARRIVAL           | DEPARTURE          |
|      | liar | 0                                                           | 6/17/2019                                                                          | 1                   | Miami          |                   | 04:00pm            |
|      | -11  | ۲                                                           | 6/18/2019                                                                          | 2                   | At Sea         |                   |                    |
|      | liar | 0                                                           | 6/19/2019                                                                          | 3                   | Isla de Roatan | 12:00pm           | 06:00pm            |
|      | t Se | $\bigcirc$                                                  | 6/20/2019                                                                          | 4                   | Costa Maya     | 08:00am           | 06:00pm            |
|      |      | 0                                                           | 6/21/2019                                                                          | 5                   | Cozumel        | 07:00am           | 06:00pm            |
|      | liar | 0                                                           | 6/22/2019                                                                          | 6                   | At Sea         | -                 | -                  |
|      | liar | 0                                                           | 6/23/2019                                                                          | 7                   | At Sea         |                   | -                  |
|      |      | $\bigcirc$                                                  | 6/24/2019                                                                          | 8                   | Miami          | 07:00am           |                    |
|      | t Se | Group Selec<br>Voyage Selec<br>Date Selecte<br>Venue Select | ted: John Pierre II<br>cted: COZUMEL 01 (<br>d: 6/18/2019<br>ted: Butler Suites (a | Day 2)<br>archived) |                | Go Back Next: Ent | er Booking Details |
| Fast |      |                                                             |                                                                                    |                     |                |                   |                    |

**5** By default, GO displays the Group used for the activity you are duplicating. You can choose from the following options:

**1) Use an Existing Group:** Simply type the desired Group name into the search field and select the checkbox next to the Group you wish to copy.

| <i>time, and e</i>      | nd time of ti     | <sup>his</sup> kiı | C<br>1 | Treate Group B<br>I. Select Gro | Cooking THE AVENIR |        |                |           |
|-------------------------|-------------------|--------------------|--------|---------------------------------|--------------------|--------|----------------|-----------|
| Costa Maya<br>6/20/2019 | Cozumel 6/21/2019 | At 6/22            | •      | Create a New Gro                | pup                |        |                |           |
|                         |                   | oc                 | 0      | Use an Existing G               | roup               |        |                | 1 similar |
|                         |                   | t Se               |        | John Pierre II                  |                    |        |                |           |
|                         |                   |                    |        | N                               | AME                | ID     | ТҮРЕ           |           |
|                         |                   | liar               |        | o ارد                           | hn Pierre II       | 123223 | John Pierre II | :         |
|                         |                   | liar               |        |                                 |                    |        |                |           |
|                         |                   | liar               |        |                                 |                    |        |                |           |

**2) Create a New Group:** Select an existing group, then click "Create." This action will automatically duplicate all the group's information, allowing you to make the necessary changes without starting from scratch.

| ers<br>y, star     | rt time, and e          | nd time of th     | <sup>his</sup> kii | Create Gi<br>1. Selec | roup Booking THEAN | /ENIR  |                |     |
|--------------------|-------------------------|-------------------|--------------------|-----------------------|--------------------|--------|----------------|-----|
| <b>Roa</b><br>2019 | Costa Maya<br>6/20/2019 | Cozumel 6/21/2019 | At 6/22            | Create a l            | New Group          |        |                |     |
|                    |                         |                   | oc                 | • Use an Ex           | tisting Group      |        |                | 1 : |
|                    |                         |                   | t Se               | John Pie              | erre II            |        |                |     |
|                    |                         |                   |                    |                       | NAME               | ID     | ТҮРЕ           |     |
|                    |                         |                   | liar               | ۲                     | John Pierre II     | 123223 | John Pierre II |     |
|                    |                         |                   | liar               |                       |                    |        |                |     |

7 In the example below, we have clicked "Create" to show that all the details for *"John Pierre II"* have been successfully copied.

| <i>this</i> kii | Create Group Booking<br>1. Select Group | (New Group) THE AVENIR |                 | ×            |
|-----------------|-----------------------------------------|------------------------|-----------------|--------------|
| At 6/22.        | • Create a New Group                    |                        |                 | 소 Clear Form |
| 00              | GROUP NAME *                            | GROUP ID               | GROUP TYPE      |              |
|                 | John Pierre II                          | 123223                 | Meeting         | ~            |
| t Se            | CONTACT NAME                            |                        | GUESTS (MIN. 0) |              |
| - 11            | John Pierre                             |                        | 20              |              |
| liar            | TOUR LEADER                             | TL CABIN / BOOKING NO. | SALES OFFICE    |              |
|                 | Alexis Pierre                           | 1289                   | 123121          |              |
| liar            | EMBARK                                  | DEBARK                 |                 |              |
|                 | mm/dd/yyyy                              | 🖬 mm/dd                | /уууу           | •            |

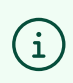

Note! If you don't wish to copy this Group's information, click **"Clear Form"** in the upper right corner to start creating a new Group.

8 Make any necessary changes, then click "**Next**" at the bottom to proceed.

| liar | EMBARK                                     | DEBARK                |                         |
|------|--------------------------------------------|-----------------------|-------------------------|
|      | mm/dd/yyyy                                 | mm/dd/yyyy            |                         |
| liar | CABIN DROP REQUESTS                        |                       |                         |
| t Se | DINING PREFERENCE                          |                       |                         |
| liar | GUEST EXPERIENCE                           |                       |                         |
| liar | PRE-PAID PACKAGES                          |                       |                         |
| t Se | Use an Existing Group                      | 1 siı                 | milar group names found |
|      | Group Selected: John Pierre II (New Group) | Next: Select Voyage & | Venue (New Group)       |